# **Backup**Assist<sup>™</sup>v8

# MultiSite Manager User Guide

backupassist.com

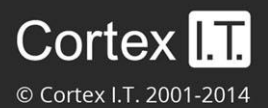

# Contents

| 1. | Getting Started                | .2  |
|----|--------------------------------|-----|
|    | Opening the MultiSite Manager  | . 2 |
|    | Navigating MultiSite Manager   | . 2 |
| 2. | The All Sites tabs             | .3  |
|    | All Sites                      | . 3 |
|    | Reports                        | .4  |
|    | Licenses                       | . 5 |
| 3. | The Manage Site tabs           | .6  |
|    | Manage Site – All computers    | . 6 |
|    | Manage Site – Single computer  | . 8 |
|    | Site Alerts                    | . 9 |
|    | Site Licenses                  | 10  |
| 4. | Remote control of BackupAssist | 1   |
|    | Initiating a remote session    | 11  |
|    | Using a remote session         | 13  |
| 5. | MultiSite Manager Welcome menu | 13  |

1

# 1. Getting Started

BackupAssist MultiSite Manager is a web application that allows you to remotely administer BackupAssist v8 and later computers over the internet. BackupAssist MultiSite Manager is installed onto the computer that will manage your BackupAssist computers. This computer will be the MultiSite Manager and you can interface with it using a web browser.

To learn how to implement a MultiSite Manager solution, see our MultiSite Manager setup guide.

To learn more about MultiSite Manager licensing, see our licensing webpage.

# Opening the MultiSite Manager

MultiSite Manager is opened in a web browser, using one of the following methods:

- The shortcut on the computer MultiSite Manager is installed on Select the Windows Start button > All Programs > BackupAssist MultiSite Manager v8 > BackupAssist MultiSite Manager.
   Important: A browser warning will appear if you use HTTPS. You can dismiss/ignore this warning as the shortcut uses the computer name, rather than a FQDN from the HTTPS certificate.
- **From a remote computer** open a web browser and enter the MultiSite Manager URL. This URL is HTTP (or HTTPS) ://< the MultiSite Managers FQDN or routable IP address>: port/index.

When the web application opens, you will be prompted to enter the username and password.

# Navigating MultiSite Manager

MultiSite Manager has three tabs down the side. The top tab will display either **All Sites** or **Manage Site**. The names and contents of tabs 2 and 3 will depend on what top tab is selected - as shown below.

| Tab | Tab name           | Displays                                                     | Specific Features                                                                              |
|-----|--------------------|--------------------------------------------------------------|------------------------------------------------------------------------------------------------|
| 1   | <u>All Sites</u>   | All managed sites                                            | <ul> <li>Access/ Edit site</li> <li>Approve/Reject Site<br/>Registrations</li> </ul>           |
| 2   | Reports            | MultiSite Manager reports and report configurations          | <ul> <li>Global email report</li> <li>Alerts</li> <li>Jobs status (all /last 24hrs)</li> </ul> |
| 3   | Licenses           | Licenses of all BackupAssist installations on all sites      | <ul> <li>Info only</li> </ul>                                                                  |
| 1   | <u>Manage Site</u> | <b>Computers screen</b> - displayed by accessing the site    | <ul><li>Remote Update</li><li>Remote Session</li><li>Add computers</li></ul>                   |
| 1   |                    | <b>Backup jobs screen</b> -displayed by accessing a computer | <ul><li>Backup job management</li><li>View job reports</li><li>System Info</li></ul>           |
| 2   | Site Alerts        | All Alerts for the site                                      | Site email reports                                                                             |
| 3   | Site Licenses      | All BackupAssist licenses in the site                        | <ul> <li>Activate, buy and renew</li> </ul>                                                    |

Use the breadcrumbs at the top of the UI to navigate back. All Sites > Head Office > Computers > WS-RI

# 2. The All Sites tabs

When the **All Sites** tab is shown, the two tabs below it will be the **Reports** tab and **Licenses** tab, which provide information for the sites displayed under the All Sites tab.

## **All Sites**

The **All Sites** tab displays the BackupAssist sites that have been registered to the MultiSite Manager. A site is a set of grouped computers (BackupAssist installations) located in the same local area network (LAN). Computers from different networks cannot be grouped into the same site.

The example below shows three sites, with columns of information about each site. Selecting the right edge of a column will open a drop down list of sorting options, filters and column selections.

| BackupAssist <sup>™</sup> Mult | iSite Manager     |                 |                     |                    |                      |                              |                          | 🐣 Welcome admin 🔫       |
|--------------------------------|-------------------|-----------------|---------------------|--------------------|----------------------|------------------------------|--------------------------|-------------------------|
|                                | All Sites         |                 |                     |                    |                      |                              |                          | 0                       |
|                                | Manage your sites |                 |                     |                    |                      |                              |                          |                         |
|                                | Access Site       | dit 🕒 Remove    | Pending Registratio | ns 🛛 🔁 Refresh     |                      |                              |                          |                         |
|                                | Site 🔻            | Site Controller | Connection Status   | Last Contacted     | Managed<br>Computers | Computers With<br>Job Errors | Unreachable<br>Computers | Unlicensed<br>Computers |
|                                | Head Office       | WS-RI           | Ok                  | 6/30/2014 10:46 am | 1                    | ~                            | 0                        | 0                       |
| All Sites                      | Branch Office 2   | IM-2008R2-3     | Ok                  | 6/30/2014 10:46 am | 1                    | ~                            | 0                        | 0                       |
|                                | Branch Office 1   | WIN-UU554LNAJ4G | Ok                  | 6/30/2014 10:46 am | 3                    | <b>()</b> X 1                | 1                        | 1                       |
| Reports                        |                   |                 |                     |                    |                      |                              |                          |                         |
|                                |                   |                 |                     |                    |                      |                              |                          |                         |
| Licenses                       |                   |                 |                     |                    |                      |                              |                          |                         |
|                                | 1                 |                 |                     | © 2014 Backu       | ıpAssist.            |                              |                          |                         |

Figure 1: MultiSite Manager - All Sites tab

The following functions are available on the All Sites tab:

#### Access site

This button will take you to the Manage Site screen, for the site selected.

#### Edit

This button allows you to add or edit a comment. The comment will appear in the site's Comment field.

#### Remove

This button will remove the selected site from the MultiSite Manager.

#### Pending registrations

This button is used to approve Site Controllers that have been registered with the MultiSite Manager. This button will be red if registrations are awaiting approval. Selecting the *Pending Registrations* button will open a dialog and display any pending requests. You can then select the **Approve** tick next to the Site Controller to add its site to the MultiSite Manager. Select Refresh to update the sites listed.

#### Refresh

This button will refresh the listed sites and their information.

## Reports

The Reports tab displays information about all backup jobs on all computers managed by MultiSite Manager. This information is divided into three screens: **Alerts**, **Jobs (24hrs)** and **Last Status Of All Jobs**. The Reports tab is also used to configure a **Global Email Report**.

- The Reports tab will only display backup jobs that are enabled in BackupAssist.
- The drop-down arrow by each column's heading allows you to select what columns are displayed.

#### Alerts

When you select this button, the *Alerts* screen will display:

- Backup jobs with Alerts sections lists all backup jobs with alerts.
  - If you click *refresh*, the alerts displayed will be updated.
  - If you click on *Full report* in the *Errors / Warning column*, the backup report for that job opens.
  - If you click the Knowledgebase BA error code, the knowledgebase article for that error opens.

| Backup Assist <sup>™</sup> MultiSite Manager ▲ Wekome admin - |                 |                   |                |                      |                                                                                                    |                                      |  |  |  |
|---------------------------------------------------------------|-----------------|-------------------|----------------|----------------------|----------------------------------------------------------------------------------------------------|--------------------------------------|--|--|--|
|                                                               | All Sites >     | Reports           |                |                      |                                                                                                    | 0                                    |  |  |  |
|                                                               | MultiSite Repor | ts                |                |                      |                                                                                                    |                                      |  |  |  |
|                                                               | ▲ Alerts        |                   |                |                      |                                                                                                    |                                      |  |  |  |
|                                                               | Backup Job      | s With Alerts     |                |                      |                                                                                                    |                                      |  |  |  |
| 📥 All Sites                                                   | 2 Refresh       | Global Email Repo | rt             |                      |                                                                                                    |                                      |  |  |  |
|                                                               | Site            | Computer          | Backup Job     | BackupAssist Version | Errors/Warnings From Last Backup                                                                                                    | Last Successful Backup               |  |  |  |
| Reports                                                       | Head Office     | WS-RI             | Daily Backup   | 8.0.1t1              | Major warnings<br>BA703 Specified file selection doesn't exist<br>Full report                                                         | 6/30/2014 11:00 am<br>22 minutes ago |  |  |  |
| E Licenses                                                    | Head Office     | WS-RI             | Server imaging | 8.0.1t1              | Errors occured     BA235 Cannot find external hard drive - ensure     BA207 The backup location is unavailable or has     Full report | Never<br>it<br>bi                    |  |  |  |

Figure 2: MultiSite Manager - Reports tab

- Non-Contactable Machines section lists all computers in all sites that are not currently accessible.
- Machines with expired BackupAssist Trial or Upgrade protection section.

#### Jobs (24Hrs)

When you select this button, all backup jobs that ran in the last 24 hours will be displayed. This will include both successful backup jobs and backup jobs with errors / warnings.

- The View Reports button will display the past backup jobs run by the selected backup job.
- The *Refresh* button will update the status of the backup jobs displayed.

#### Last Status Of All Jobs

When you select this button, the last backup report for every backup job will be displayed. This will include both successful backup jobs and backup jobs with errors / warnings.

- The View Reports button will display the past backup jobs of the selected backup job
- The Refresh button will update the status of the backup jobs displayed.

4

#### **Global Email Report**

This button opens the *Global Email Report* configuration screen. Use this screen to enable daily email notifications. The Global Email Report provides a snapshot of all backup jobs in all sites.

To enable Global Email Reports, select Activate notification emails and enter the following information:

- 1. From: Use this field to enter the name you want to appear in the From field in the email's header.
- 2. To: Enter the recipients email addresses in separate lines, by pressing enter after each recipient.
- 3. SMTP Server: Enter the mail server information for the mail account that will be sending the emails.
- 4. MultiSite Reports: Select the type of information to be included in the report.
- 5. Every day at: Select the time of day that the report is to be sent
- 6. Use the Test settings and connection type button, if you want to send a test email.

| Global Email Report      |                                                      |                           |                                           |       |  |  |  |  |
|--------------------------|------------------------------------------------------|---------------------------|-------------------------------------------|-------|--|--|--|--|
| Activate and configure e | mail reports about the status of all sites<br>emails | SMTP Server               |                                           |       |  |  |  |  |
| From                     |                                                      | SMTP Server:              | server.namel Port: 25                     | 5     |  |  |  |  |
| Name:                    | BackupAssist on WS-RI                                | Connection type:          | SMTP                                      | ~     |  |  |  |  |
| Email:                   | user.name@cortexit.com.au                            | Username:                 | user.name@cortexit.com.au                 |       |  |  |  |  |
| Subject:                 | BackupAssist Central Administration Daily Report     | Password:                 |                                           |       |  |  |  |  |
| To                       |                                                      | MultiSite Reports         |                                           |       |  |  |  |  |
|                          |                                                      | Alerts                    |                                           |       |  |  |  |  |
| One line per address:    | user.name@cortexit.com.au                            | ☑ Last Status Of All Jobs |                                           |       |  |  |  |  |
|                          |                                                      |                           |                                           |       |  |  |  |  |
| Every day at:            | 03:00 PM                                             |                           |                                           |       |  |  |  |  |
| Success                  |                                                      |                           |                                           |       |  |  |  |  |
|                          |                                                      | 1                         | Fest setttings and connection type Submit | Close |  |  |  |  |

### Licenses

The *Licenses* tab displays the status of all BackupAssist licenses in all sites. Use the drop down arrow by each column's heading to select the columns that are displayed and to sort their contents.

| Backup Assist <sup>™</sup> MultiSite Manager & Wekome admin - |                      |                 |                         |                       |                   |                             |                               |                             |                       |                                |                                        |
|---------------------------------------------------------------|----------------------|-----------------|-------------------------|-----------------------|-------------------|-----------------------------|-------------------------------|-----------------------------|-----------------------|--------------------------------|----------------------------------------|
|                                                               | All Sites > Licenses |                 |                         |                       |                   |                             |                               |                             |                       |                                |                                        |
| View the status of all licenses across all sites              |                      |                 |                         |                       |                   |                             |                               |                             |                       |                                | Licensed<br>Trial / Beta<br>Unlicensed |
|                                                               | Site                 | Computer        | BackupAssist<br>Version | Upgrade<br>Protection | BackupAssist      | Native SQL<br>Server Backup | Exchange<br>Mailbox<br>Backup | Rsync<br>Internet<br>Backup | Zip Backup to<br>Tape | Hyper-V<br>Granular<br>Restore | Exchange<br>Granular Add-<br>On        |
| 📥 All Sites                                                   | Test Site            | IM-<br>2008R2-3 | 8.0                     | 541 days left         | •                 | •                           | •                             | Standalone                  | •                     | •                              | •                                      |
| Jul Reports                                                   | Test Site            | IM-<br>2008R2-2 | 8.0                     | -                     | 5 days left       | A                           | A                             | A                           | A                     | A                              | A                                      |
|                                                               | My Site              | IM-2008R2       | 8.0                     | -                     | A<br>93 days left | A                           | A                             | A                           | <b>A</b>              | A                              | A                                      |
| Licenses                                                      | My Site              | WS-J            | 8.0                     | 541 days left         | ~                 | A                           | ~                             | A                           | A                     | A                              | ~                                      |

Figure 3: All Sites - Licenses tab

#### Info

This button will display the licenses of a selected computer and how long each license is valid for. To update licenses you need to use the <u>Site Licenses tab</u> with the **Manage Site** tab selected

# 3. The Manage Site tabs

When you select a specific site in the All Sites tab, MultiSite Manager will display the **Manage Site** tab. At the *Manage Site* level, the next two tabs displayed are **Site Alerts** and **Site Licenses.** The content displayed in these three tabs is for the selected site.

The Manage Site tab displays two levels of information:

- Manage Site (All computers) Default, for managing BackupAssist computers in the selected site.
- Manage Site (Single computer) For managing all backup jobs on a selected computer.

This section explains the two Manage Site tab levels, the Site Alerts tab and the Site Licenses tab.

# Manage Site – All computers

This tab is used to manage computers in the selected site, and includes the **Remote Update** and **Initiate Remote Session** features.

A BackupAssist computer is added to a site using the BackupAssist *Remote* tab > *Remote Setup* option. This section explains the options and features available for computers that have been added to a site.

| Backup Assist <sup>®</sup> MultiSite Manager & Wekome admin + |                        |                                                                    |                   |                         |              |             |         |  |  |  |  |
|---------------------------------------------------------------|------------------------|--------------------------------------------------------------------|-------------------|-------------------------|--------------|-------------|---------|--|--|--|--|
|                                                               | All Sites > Branch     | 0                                                                  |                   |                         |              |             |         |  |  |  |  |
|                                                               | Manage BackupAssist in | Manage BackupAssist installations on the (currently) selected site |                   |                         |              |             |         |  |  |  |  |
|                                                               | Access Computer        | Edit 🖨 Remove                                                      | Manage Update     | Initiate Remote Session | Support 2    | Refresh     |         |  |  |  |  |
|                                                               | Computer               | BackupAssist Version                                               | Connection Status | Last Contacted          | Enabled Jobs | Jobs Status | Comment |  |  |  |  |
|                                                               | EXCHANGESERVER1*       | 8.0.0                                                              | Ok                | 6/30/2014 11:28 am      | 1            | ~           | 6.161   |  |  |  |  |
| Manage Site                                                   | FILESERVER7            | Not Licensed                                                       |                   | 6/30/2014 11:28 am      |              |             |         |  |  |  |  |
|                                                               | FILESERVER8            | 8.0.0                                                              | Ok                | 6/30/2014 11:28 am 1 🗸  |              | ~           | 0.108   |  |  |  |  |
| ▲ Site Alerts                                                 | SQLSERVER3             | 8.0.0                                                              | Ok                | 6/30/2014 11:28 am      | 1            | ×           | 6.166   |  |  |  |  |
| Site Licenses                                                 |                        |                                                                    |                   |                         |              |             |         |  |  |  |  |
|                                                               | * Site Controller      |                                                                    |                   |                         |              |             |         |  |  |  |  |

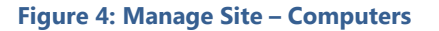

#### **Access Computer**

This button (or double clicking a computer) will open the selected computer and display its backup jobs.

#### Edit

This button allows you to add or edit a comment. The comment will appear in the site's Comment field.

#### Remove

This button removes the selected computer from the site.

#### Manage update

This button is available (instead of Remote update) if the Site Controller is selected.

The button opens a window that lists:

- The version of BackupAssist installed on the Site Controller.
- The version of BackupAssist downloaded from BackupAssist and ready for deployment.
- The current version of BackupAssist available from BackupAssist.com.

*Download* will download the most recent copy of BackupAssist and store it in the BackupAssist directory of the Site Controller. This copy will be used to install and update BackupAssist on other computers.

Install will install the downloaded version of BackupAssist onto the Site Controller.

#### Support

The support button opens an email template, so you can send a support request to BackupAssist Technical support. The template allows you to select BackupAssist installations within the site and send their BackupAssist diagnostics, as well as the MultiSite Manager diagnostics, with the support request.

#### Remote update

Remote Update is used to update the version of BackupAssist installed on computers within the site. The *Remote Update* button will appear when a Regular BackupAssist Computer is selected.

To perform an update:

- 1. Downloaded the latest version of BackupAssist using the Site Controller's Manage Update feature.
- 2. Select the *Remote Update* button to open a dialog for the selected computer.
- 3. Enter the *Remote Computer Credentials*. The credentials can be the remote computer's BackupAssist User Identity or a Windows account with permission to install software onto the remote computer.
- 4. Select Update Computer.

| BackupAssist <sup>™</sup> MultiSite Manager & Wekome Admin - |                        |                           |                                        |                                                                    |  |  |  |  |  |
|--------------------------------------------------------------|------------------------|---------------------------|----------------------------------------|--------------------------------------------------------------------|--|--|--|--|--|
|                                                              | All Sites > Sydne      | ey (HQ) > Compu           | uters                                  |                                                                    |  |  |  |  |  |
|                                                              | Manage BackupAssist ir | nstallations on the (curr | Update BackupAssist on Remote Computer |                                                                    |  |  |  |  |  |
|                                                              | Access Computer        | 🖉 Edit 🕒 Remove           | k Remote Update                        | Remote Computer Details Hostname or IP*: FILESERVER7               |  |  |  |  |  |
|                                                              | Computer               | BackupAssist Version      | Connection Status                      | Install Version: 8.1.1                                             |  |  |  |  |  |
| A Manage Site                                                | EXCHANGESERVER1*       | 8.1.0f4                   | Ok                                     | Remote Computer Credentials     Use the BackupAssist User Identity |  |  |  |  |  |
| - Manage Site                                                | FILESERVER7            | 8.1.0f5                   | Ok                                     | Use the following Windows administrator account                    |  |  |  |  |  |
|                                                              | SQLSERVER3             | 8.1.0f2                   | Ok                                     | Domain\Username:                                                   |  |  |  |  |  |
| A Site Alerts                                                |                        |                           |                                        | Password:                                                          |  |  |  |  |  |
|                                                              |                        |                           |                                        | Progress                                                           |  |  |  |  |  |
| Site Licenses                                                | * Site Controller      |                           |                                        | Not Started                                                        |  |  |  |  |  |
|                                                              |                        |                           |                                        | Update Computer Close                                              |  |  |  |  |  |

Figure 5: Manage Site – Remote update

#### Initiate Remote Session

This menu item is used to initiate a remote session to the selected computer. This feature allows you to remotely create and modify backup jobs and perform remote restores. See the, <u>Remote Control of</u> <u>BackupAssist</u> section, for information about this feature and how to use it.

#### Refresh

This button will reload and update the list of computers in the site.

## Manage Site – Single computer

When you open a computer from the *Manage Site* tab, you can view the backup jobs, reports and system information for that computer using three screens: **Manage**, **Reports** and **System Info**.

This section explains each of these screens and their features.

#### Manage

This default screen is used to manage the backup jobs on the computer, using the following options:

- *Edit Job*: Initiates a BackupAssist remote session to the computer so that the backup job can be edited. See the, <u>Remote Control of BackupAssist</u> section for more information.
- Enable Job & Disable Job: Enables or disables the selected backup job.
- *View Reports*: Opens a window with a list of past backup reports for the selected job. Doubleclicking a backup report from the list, will open the report.
- Run Job & Cancel Job: Start or stop the selected backup job.
- *Launch Job Monitor*: Displays a summary of the last backup job that was run. This window will automatically open when *Run Job* is selected and display the job's progress in real-time.
- *Refresh*: Updates the backup jobs displayed and their status.

| BackupAssist" MultiSi | ite Manager                                   |           |             |                   |             |                    |                  |                    | 🐣 Welcome admin 👻 |
|-----------------------|-----------------------------------------------|-----------|-------------|-------------------|-------------|--------------------|------------------|--------------------|-------------------|
|                       | All Sites > Head O                            | ffice >   | Compute     | ers > WS-RI       |             |                    |                  |                    | 0                 |
|                       | Manage BackupAssist inst<br>* Site Controller |           |             |                   |             |                    |                  |                    |                   |
|                       | i≣ Manage                                     |           | ≡ R(        | eports            | <b>P</b>    | System Info        |                  |                    |                   |
| Manage Site           | C Edit Job                                    | b Dis     | sable Job   | I View Reports    | Run Job     | • Cancel Job       | Launch Job Monit | or C Refresh       |                   |
|                       | Backup Job                                    | Engine    | Destination | Rotation Scheme   | Last Backup | Started            | Duration         | Next Backup        | Current Status    |
| A Site Alerts         | Daily Backup                                  | Ľ         |             | Basic             | Δ           | 6/30/2014 11:00 am | 11s              | 7/4/2014 10:00 am  | Not Running       |
|                       | Exchange Server                               |           |             | Mirror (1:1 copy) |             |                    |                  | Disabled           | Not Running       |
| Challenson            | File Protection - Remote                      | $\square$ | ŝ           | Mirror (1:1 copy) |             |                    |                  | Disabled           | Not Running       |
| ■ Site Licenses       | File Server MLB1                              | $\square$ |             | Grandfather-fat   | ~           | 6/30/2014 10:56 am | 6s               | 6/30/2014 10:00 pm | Not Running       |
|                       | File Server MLB2                              | Ľ         |             | Grandfather-fat   | ~           | 6/30/2014 10:56 am | 5s               | 6/30/2014 10:00 pm | Not Running       |
|                       |                                               |           |             |                   |             |                    |                  |                    |                   |

Figure 6: Manage Site – computers screen

#### Reports

This screen lists the reports of all backup jobs that have been run on the BackupAssist computer. Select *View Backup Report* or double-click the report to display its contents.

#### System Info

This screen displays system information such as the selected computer's operating system and the version of BackupAssist installed.

## Site Alerts

The Site Alerts tab is used to manage alerts within a site by providing:

- A list all current alerts on all computers in the site.
- A list of computers with expired BackupAssist Trial or Upgrade Protection in the site.
- Email report configuration for all backup jobs on all BackupAssist computers within the site

#### Alerts requiring attention for the selected site

This section is used to access alert information within the site.

- An alert is an error / warning reported by a backup report.
- The alerts displayed are from a backup job's most recent backup report.

The following actions can be performed:

- If you click on Full report in the Errors / Warning column, the backup report for that job will open.
- If you click the Knowledgebase BA error code, the knowledgebase article for that error will open.
- Select *Refresh* to recheck the backup reports and update the results displayed.

| All Sites >      | Head Office > A                                                                                                    | lerts                                                                                                    |                                                                                                    |                                                                                                    |                                                                                                    |                                                                                                    |                                                                                                    | 0                                                                                                    |
|------------------|----------------------------------------------------------------------------------------------------|----------------------------------------------------------------------------------------------------|----------------------------------------------------------------------------------------------------|----------------------------------------------------------------------------------------------------|----------------------------------------------------------------------------------------------------|----------------------------------------------------------------------------------------------------|----------------------------------------------------------------------------------------------------|----------------------------------------------------------------------------------------------------|
| Alerts requiring | g urgent attention for t                                                                                                    | he (currently) selected                                                                                                    | site                                                                                                    |                                                                                                    |                                                                                                    |                                                                                                    |                                                                                                    |                                                                                                    |
| 2 Refresh        | Site Email Report                                                                                                    |                                                                                                    |                                                                                                    |                                                                                                    |                                                                                                    |                                                                                                    |                                                                                                    |                                                                                                    |
| Computer         | Backup Job                                                                                                    | BackupAssist Version                                                                                                    | Errors/Warni                                                                                                    | igs From Last Backup                                                                                                    |                                                                                                    | Last Successful Backu                                                                                                    | p                                                                                                    |                                                                                                    |
| WS-RI            | Daily Backup                                                                                                    | 8.0.1t1                                                                                                    | A Major<br>BA703 S<br>Full repo                                                                                                    | varnings<br>pecified file selection<br>irt                                                                                                    | doesn't exist                                                                                                    | 6/30/2014 11:00 a<br>48 minutes ago                                                                                                    | im                                                                                                    |                                                                                                    |
| Machines wi      | BackupAssist                                                                                                    | ssist Trial or Upgrad                                                                                                    | e Protect<br>ι                                                                                                    |                                                                                                    | Cackup" M<br>rnings<br>Erro<br>esck BAT                                                                                                    | <b>lajor warnings</b><br>c / Warning<br>03 Specified file selection doesn't exist Q <u>More</u>                                                                                                    |                                                                                                    | Solution                                                                                                    |
| No results foun  | Id                                                                                                    |                                                                                                    |                                                                                                    | Item                                                                                                    | Details / Results                                                                                                    | 100 Pt                                                                                                    | Backup                                                                                                    | 0007520                                                                                                    |
|                  |                                                                                                    |                                                                                                    | © 2014                                                                                                    | ENVIRONMENT                                                                                                    | Operating<br>System<br>Locale /                                                                                                    | Microsoft Windows 7 Enterprise N (27) - 64-bit<br>en-US - English (United States) / en-US - Englis                                                                                                    | User<br>h (United Stat                                                                                                    | (5)                                                                                                    |
|                  |                                                                                                    |                                                                                                    |                                                                                                    | CONFIGURATION                                                                                                    | BackupAssist<br>Version<br>Backup                                                                                                    | 8.0.111<br>Local directory - C-\Test backup                                                                                                    | Backup<br>Type:<br>Backup                                                                                                    | File Protection                                                                                                    |
| oite- Site /     | Alerts tab                                                                                                    |                                                                                                    |                                                                                                    |                                                                                                    | Destination<br>Start Time                                                                                                    | destination/Daily Backup/<br>Monday, June 30, 2014 11:00:48 AM                                                                                                    | Label<br>End Time                                                                                                    | Monday, June 30, 2014<br>11:01:00 AM                                                                                                    |
|                  | Alerts requirin<br>C Refresh<br>Computer<br>WS-RI<br>Machines W<br>Computer<br>No results four<br>Sitte- Sitte Sitte | Alerts requiring urgent attention for to<br>Refresh Site Email Report<br>Computer Backup Job<br>WS-RI Daily Backup<br>Machines with expired BackupAsset<br>No results found<br>Site- Site Alerts tab | Alerts requiring urgent attention for the (currently) selected at a selected attention for the (currently) selected at a selected attention for the (currently) selected attention for the (currently) selected attention for the formatter backupAssist Version BackupAssist Version attention for the formatter backupAssist Version attention for the formatter backupAssister backupAssist Version attention for the formatter backupAssi | Alerts requiring urgent attention for the (currently) selected site          Refresh       Site Email Report         Computer       BackupAssist Version       Errors/Warming         WS-RI       Daily Backup       8.0.111       Major to BACUDASSIST Full report         Machines with expired BackupAssist Trial or Upgrade Protect       Refresh       Image: Computer to BackupAssist Version       Last Contacted       Image: Computer to BackupAssist Version         Machines with expired BackupAssist Version       Last Contacted       Image: Computer to BackupAssist Version       Image: Contacted to BackupAssist Version       Image: Contacted to BackupAssist Version         No results found       Image: Contacted to BackupAssist Version       Image: Contacted to BackupAssist Version       Image: Contacted to BackupAssist Version       Image: Contacted to BackupAssist Version         Site- Site Alerts tab       Image: Contacted to BackupAssist Version       Image: Contacted to BackupAssist Version       Image: Contacted to BackupAssist Version       Image: Contacted to BackupAssist Version       Image: Contacted to BackupAssist Version       Image: Contacted to BackupAssist Version       Image: Contacted to BackupAssist Version       Image: Contacted to BackupAssist Version       Image: Contacted to BackupAssist Version       Image: Contacted to BackupAssist Version       Image: Contacted to BackupAssist Version       Image: Contacted to BackupAssist Version       Image: Contacted to BackupAssist Version       Image: Contacted to BackupAssist Version       < | Alerts requiring urgent attention for the (currently) selected site           Refrech       Site Email Report         Computer       Badup 3ob         Badup Assist Version       Errors/Warrings From Last Badup         WS-RI       Daily Badup         BadupAssist Trial or Upgrade Protect       Image: Site Strain         Woresults found       Errors / Warrings         BadupAssist Version       Last Contacted         Image: Site Alerts tab       Image: Site Alerts tab | Alerts requiring urgent attention for the (currently) selected site           Refresh         Site Email Report           Computer         BadupAssist Version         Errors/Warnings From Last Badup           WS-RI         Daily Badup         8.0.111         Major warnings<br>BA703 Specified file selection doesn't exist<br>Full report           Machines with expired BackupAssist Version         Last Contacted         Totally Backup" report           No results found         @ 2011         Section Checks         And<br>Section Checks           Site- Site Alerts tab         Site Time         Section Checks         And<br>Section Checks | Alerts requiring urgent attention for the (currently) selected site           Image: Stell mail Report         Image: Computer       Badup Assist Version       Errors/Warnings From Last Badup       Last Successful Badu         Image: WS-RI       Daily Badup       8.0.111       Image: Major warnings       6/30/2014 11:00 a         Image: Badup Assist Version       Errors/Warnings From Last Badup       6/30/2014 11:00 a       48 minutes ago         Image: Badup Assist Version       Badup Assist Version       Errors / Warnings       6/30/2014 11:00 a         Image: Badup Assist Version       Last Contacted       Image: Badup Assist Version       Image: Badup Assist Version         Image: BadupAssist Version       Last Contacted       Image: Badup Assist Version       Image: Badup Assist Version         Image: BadupAssist Version       Last Contacted       Image: Badup Assist Version       Last Contacted       Image: Badup Assist Version       Image: Badup Assist Version         Image: Badup Assist Version       Last Contacted       Image: Badup Assist Version       Image: Badup Assist Version       Image: Badup Assist Version       Image: Badup Assist Version       Image: Badup Assist Version       Image: Badup Assist Version       Image: Badup Assist Version       Image: Badup Assist Version       Image: Badup Assist Version       Image: Badup Assist Version       Image: Badup Assist Version       Image: Badup Assist Version       Image: Badup Assist V | Alerts requiring urgent attention for the (currently) selected site              Alerts requiring urgent attention for the (currently) selected site             Computer           BadupAssist Version           Errors/Warnings           Last Successful Badup             WS-RI        Daily Badup           8.0.111           Major warnings           6/30/2014 11:00 am             Machines with expired BackupAssist Trial or Upgrade Protect           Machines with expired BackupAssist Version           Last Contacted           Marings             Wo results found           Last Contacted           Last Contacted           Last Contacted           Last Successful Backup             Wo results found           Computer           Last Contacted           Last Contacted           Last Successful Backup           Last Successful Backup             Wo results found              Computer           Last Contacted           Last Successful Backup           Last Successful Backup             Wo results found           Last Contacted           Last Successful Backup           Last Successful Backup           Last Successful Backup |

#### Site Email report

This button opens the *Site Email Report* configuration window. Use this window to enable daily email notifications to a defined selection of recipients. The email can provide a snapshot of all backup jobs in the site. The *Test settings and connection type* button will send a test email.

The configurations for this email use the same setup as described in the *Global Email Report* item under the All Sites <u>Report tab</u> section.

#### Machines with expired BackupAssist Trial or Upgrade Protection

This section displays any computer with expired BackupAssist Trial or Upgrade Protection.

## Site Licenses

The *Site Licenses* tab displays the status of all BackupAssist licenses in the site. You can use this tab to buy, renew, activate and deactivate any BackupAssist license or Add-on license.

| Backup Assist" MultiSite Manager |           |                                        |                       |                   |                             |                            |                          |                       |                                |                                 |  |  |
|----------------------------------|-----------|----------------------------------------|-----------------------|-------------------|-----------------------------|----------------------------|--------------------------|-----------------------|--------------------------------|---------------------------------|--|--|
| All Sites > My PC > Licenses     |           |                                        |                       |                   |                             |                            |                          |                       |                                | 0                               |  |  |
|                                  | 4         | Licensed<br>Trial / Beta<br>Unlicensed |                       |                   |                             |                            |                          |                       |                                |                                 |  |  |
|                                  | Computer  | BackupAssist<br>Version                | Upgrade<br>Protection | BackupAssist      | Native SQL<br>Server Backup | Exchange<br>Mailbox Backup | Rsync Internet<br>Backup | Zip Backup to<br>Tape | Hyper-V<br>Granular<br>Restore | Exchange<br>Granular Add-<br>On |  |  |
| 🖨 Manage Site                    | IM-2008R2 | 8.0                                    | -                     | A<br>93 days left | A                           | A                          | A                        | A                     | A                              | A                               |  |  |
|                                  | WS-J      | 8.0                                    | 541 days left         | ~                 | A                           | ~                          | <b>A</b>                 | A                     | A                              | <b>~</b>                        |  |  |
| Site Alerts Site Licenses        |           |                                        |                       |                   |                             |                            |                          |                       |                                |                                 |  |  |

To view the licenses for all sites, select the <u>License tab</u> while the All Sites tab is selected.

#### Figure 8: Manage Site – Site Licenses tab

The following buttons are used to administer BackupAssist keys and licenses.

#### Buy

This button will take you to the BackupAssist purchasing page, so you can buy BackupAssist licenses and Add-on licenses.

#### Renew

This button will open the BackupAssist upgrade protection renewal page, where you can extend the upgrade protection for you BackupAssist licenses.

#### **Activate License**

Selecting activate will open a dialogue that allows you to enter a license key to activate the selected license.

#### **Deactivate license**

Selecting deactivate will open a confirmation prompt to deactivate the selected license.

#### Info

This button will display a list of all BackupAssist licenses on a selected computer, and how long each license is valid for.

#### Refresh

Selecting refresh will recheck the licensing information and refresh the Site Licenses displayed.

# 4. Remote control of BackupAssist

MultiSite Manager can be used to open a remote BackupAssist session on another computer.

The remote session will give you access to:

- The *Backup* tab so you can create and modify your backup jobs.
- The *Restore* tab so you can run:
  - The BackupAssist Restore Console
  - The BackupAssist SQL Restore tool
  - The BackupAssist Hyper-V Restore Console
  - The BackupAssist Exchange Granular Restore console
- The Settings and Remote tab so you can modify your BackupAssist settings.

## Initiating a remote session

To start a remote BackupAssist session:

- 1. From the **All Sites** tab, select the site with the computer that you want to open a remote session to.
- 2. From the **Manage Site** tab, select the computer that you want to open a remote session to.
- 3. Select, **Initiate Remote Session**. If *Initiate Remote Session* is greyed out, review the <u>MultiSite</u> <u>Manager Setup guide's</u> *Remote Setup* section.

| BackupAssist** MultiSi | ite Manager                                                                                                    | 🛎 Welcome admin 👻  |
|------------------------|----------------------------------------------------------------------------------------------------|--------------------|
|                        | All Sites > Branch Office 1 > Computers                                                                                                    | 0                  |
|                        | Manage BackupAssist installations on the (currently) selected site                                                                                                    |                    |
| _                      | Access Computer     Computer     Initiate Remote Session     Initiate Remote Session     Initiate Remote Session                                                                                                    | s Comment<br>6.161 |
| A Site Alecto          | FILESERVE       The BackupAssist remote console uses the Remote Desktop Protocol.         FILESERVE       Clicking 'Continue' will download a RDP file, which should be opened to run the remote console.                                                                                                    | 0.108              |
|                        | SQLSERVEI     IHPORTANT: <<<      While the RDP setup dialogs will show that the connection will be made to the Mult/Site Manager, the credentials required MUST be for the target remote computer.     Site Con     Site Con     Site Con     Site Con     One server versions of Windows you will need to start the BackupAssist console after logging in to the remote desktop. | 6.166              |
|                        | Continue Cancel                                                                                                    |                    |

Figure 9: MultiSite Manager – Initiate remote session

When you select *Initiate Remote Session*, a RDP configuration file will be downloaded by your web browser. This download can prompt web browser specific messages.

If this is the first time you have opened a remote session, read the information in the dialog.

#### 4. Select and Open the RDP connection file

When you select the RDP connection file, a remote connection will be initiated and you will be asked to confirm that you want to run the program.

| The publisher of this RemoteApp program can't be identified. Do you want to connect to run the program anyway?                                                              |                  |                   |  |  |
|----------------------------------------------------------------------------------------------------|------------------|-------------------|--|--|
| This RemoteApp program could harm your local or remote computer. Do not connect to run this<br>program unless you know where this program came from or have used it before. |                  |                   |  |  |
| 5                                                                                                    | Publisher:       | Unknown publisher |  |  |
|                                                                                                    | Туре:            | RemoteApp program |  |  |
|                                                                                                    | Path:            | BackupAssist      |  |  |
|                                                                                                    | Remote computer: | 192.168.1.169     |  |  |
| Don't ask me again for connections to this computer                                                                                                    |                  |                   |  |  |
| Show <u>D</u> etails     Connect     Cancel                                                                                                    |                  |                   |  |  |

- Select Connect to proceed with the remote session.
- Select the tick box if you do not want to be prompted with this message again.

#### 5. Authenticate the remote connection

When you select Connect, the remote session's authentication window will open.

| Enter your credentials<br>These credentials will be used to connect to |                       |  |  |  |
|------------------------------------------------------------------------|-----------------------|--|--|--|
|                                                                        | CORTEXIT\<br>Password |  |  |  |
|                                                                        | Use another account   |  |  |  |
| Remember my credentials                                                |                       |  |  |  |
|                                                                        | OK Cancel             |  |  |  |

Enter the username and password for the remote computer. These are the credentials you would use to log into the computer locally.

6. Once you have authenticated, a remote BackupAssist session will be established.

| RemoteApp    |        |
|--------------|--------|
| Starting     |        |
| Show Details | Cancel |

If *User Account Control* is enabled on the remote machine, a *Yes* confirmation will be required to allow the program to run before the remote session is established.

## Using a remote session

When the connection is established, BackupAssist will open. The BackupAssist session is displayed on the computer running the MultiSite Manager web application, but running on the remote computer and updating the remote computer's BackupAssist installation.

The heading at the top of the BackupAssist session will display the remote computer's name.

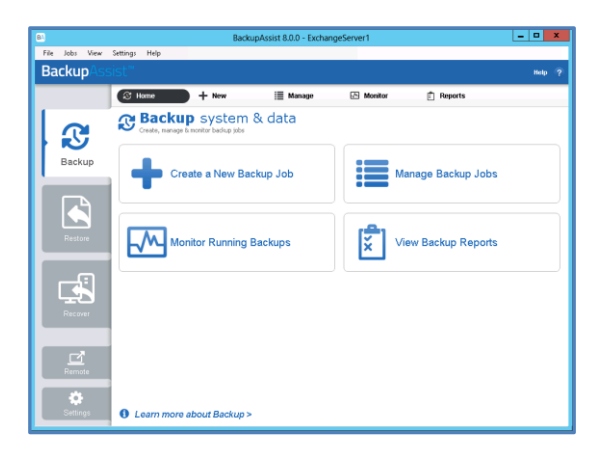

You can use this remote BackupAssist session to access the *Backup, Restore, Settings* and *Remote* tabs. When you have finished using the remote session, select File > Exit.

# 5. MultiSite Manager Welcome menu

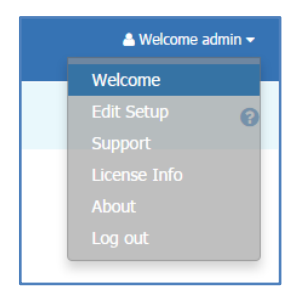

The MultiSite Manager *Welcome* menu appears at the top right of the MultiSite Manager web application. This menu has six options available, and each one is explained below.

#### Welcome

Displays an overview of the MultiSite Manager setup process and a link to the setup guide.

#### Edit Setup

Allows you to change the MultiSite Manager authentication information and HTTPS / Port settings. These options are documented in detail in the MultiSite Manager <u>Setup guide</u>.

#### Support

The Support option allows you to send a support request to BackupAssist Technical Support. You can also select and send diagnostics for the MultiSite Manager's computer. To provide diagnostic information for BackupAssist computers in a site, select the *Support* button from the *Manage Site* level.

#### License info

Provides information about the MultiSite Manager's license subscription.

#### About

Displays the currently installed version of MultiSite Manager.

#### Logout

Selecting logout will take you back to the MultiSite Manager login screen.